## ИНСТРУКЦИЯ ПО ОФОРМЛЕНИЮ ОНЛАЙН-ЗАКАЗА

### 1. На сайте <u>www.hilti.kz</u> перейдите в раздел «ВОЙТИ ИЛИ ЗАРЕГИСТРИРОВАТЬСЯ»

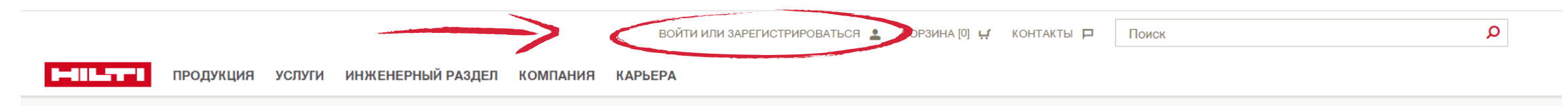

### 2. Во всплывающем окне введите логин и пароли и нажмите «ВОЙТИ»

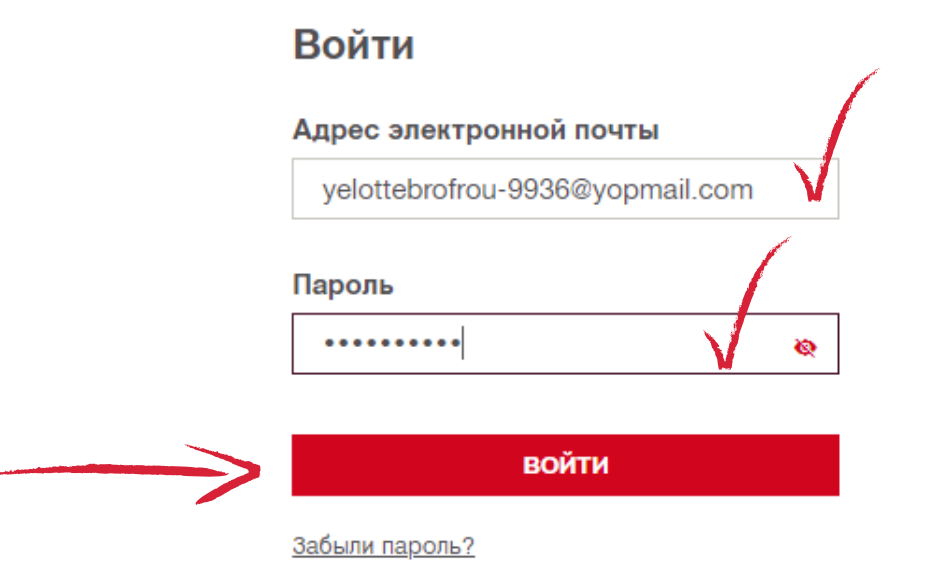

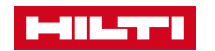

### 3. Выберите интересующие Вас продукты и нажмите «ДОБАВИТЬ В КОРЗИНУ»

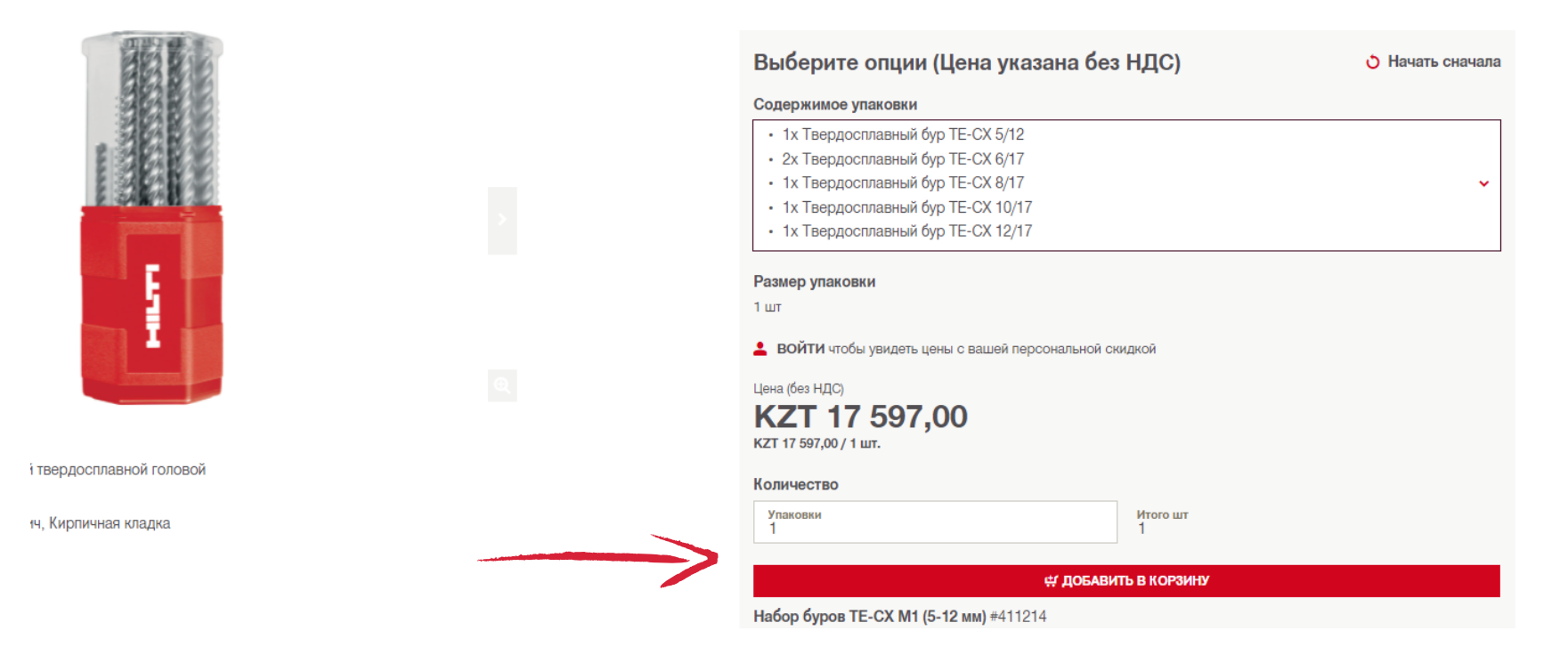

### 4. После добавления всех продуктов перейдите в корзину

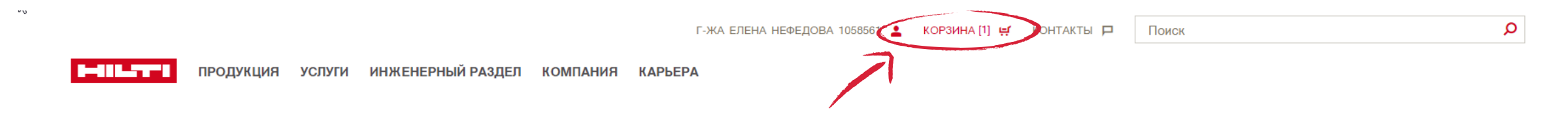

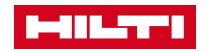

## 5. В корзине Вы можете проверить заказ и скорректировать его при необходимости. После проверки нажмите «ПОДТВЕРЖДЕНИЕ ЗАКАЗА»

|                                                                                            | Г-ЖА ЕЛЕНА НЕФЕДОВА 1058561 💄 КОРЗ | ВИНА [1] 🛒 КОНТАКТЫ 🏳             | Поиск                   | Q    |
|--------------------------------------------------------------------------------------------|------------------------------------|-----------------------------------|-------------------------|------|
| <b>В</b>                                                                                   | БЕРА                               |                                   |                         |      |
| КОРЗИНА                                                                                    |                                    | Продолжить поку<br>Списки избранн | пки > ПОДТВЕРЖДЕНИЕ ЗАК | (A3A |
| БЫСТРЫЙ ЗАКАЗ<br>Добавьте продукты в корзину в один клик, просто напечатав номер артикула. |                                    |                                   | і узнать больше         |      |
| Например: 203086#2                                                                         | <b>∰ ДОБАВИТЬ В КОРЗИНУ</b>        |                                   |                         |      |

📅 УДАЛИТЬ ВСЕ АРТИКУЛЫ

#### СТАНДАРТНЫЕ АРТИКУЛЫ

Регистрация позволяет получить доступ к ценам с учетом персональной скидки.

| Описание  |                                                             |                                                                                                    | Единица упаковки | Цена (без НДС) / Единица | Итоговая цена | Количество                  |
|-----------|-------------------------------------------------------------|----------------------------------------------------------------------------------------------------|------------------|--------------------------|---------------|-----------------------------|
| 1         | Набор буров ТЕ-СХ М1 (5-12<br>мм)<br>Номер артикула: 411214 | <ul> <li>1х Твердосплавный бур ТЕ-СХ 5/12</li> <li>2х Твердосплавный бур ТЕ-СХ 6/17</li> <li>1х Твердосплавный бур ТЕ-СХ 8/17</li> <li>1х Твердосплавный бур ТЕ-СХ 10/17</li> </ul> | 1 шт             | KZT 13 305,00 / 1 шт.    | KZT 13 305,00 | шт. –<br>1<br>На складе     |
| 🗎 Провери | ть наличие                                                  | <ul> <li>ПОКАЗАТЬ БОЛЬШЕ</li> <li>С Добавить в список избранног</li> </ul>                                                                                                    | ro               |                          |               | <u> </u> Удалить из корзины |

Это ваша цена без НДС. Доставка и другие услуги могут быть платными. У вас будет возможность просмотреть все дополнительные затраты во время оформления заказа. Подитог стоимости стандартных артикулов

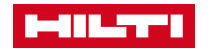

• 10

# 6. В открывшемся меню «Информация о доставке» выберите необходимый способ доставки и контактное лицо

| • • • • • • • • • • • • • • • • • • • •                           | THE JAKAJA                                        |                                                                                                    |                                             |
|-------------------------------------------------------------------|---------------------------------------------------|----------------------------------------------------------------------------------------------------|---------------------------------------------|
| 1 Корзина                                                         | 2 Информация о доставке                           | 3 Платежная информация 4 Подтверждение заказа                                                                                                    |                                             |
| ИНФОРМАЦИЯ О                                                      | ДОСТАВКЕ                                          |                                                                                                    |                                             |
| Адрес доставки:                                                   |                                                   | Способ доставки:                                                                                                    |                                             |
| • МегаСтрой ТОО                                                   |                                                   | <ul> <li>Доставка транспортной компанией</li> </ul>                                                                                                    |                                             |
| ул. 8 марта, д. 16<br>г. Алматы<br>050000<br><b>&gt; ИЗМЕНИТЬ</b> |                                                   | Предполагаемая дата поставки (при условии наличия на складе):<br>11-02-2022                                                                                                    | > КАЛЕНДАР                                  |
| Важная информация: 💽 УСЛОВ                                        | ИЯ ДОСТАВКИ В ОТДАЛЕННЫЕ НАСЕЛЕННЫЕ ПУНКТЫ<br>Эза | Общий вес вашего заказа: 0,35 кг<br>Дата доставки заказа зависит от наличия товара на складе, графика поставок в населенный пункт, необхо,<br>поставки, а также от времени размещения заказа относительно отсечки. Конкретную информацию о срок<br>отдельным письмом после завершения оформления заказа. | димости комплектної<br>ах доставки вы получ |
| Контактное лицо по доставке:<br>Елена, Нефедова                   |                                                   | Комплектная поставка<br>Установите флажок, если вы хотите получить заказ одной поставкой. Обратите внимание, что это мо<br>доставки вашего заказа. Внимание! Отгрузка заказов, оплаченных банковской картой, осуществляе<br>комплектной поставкой.                                                       | жет увеличить сроки<br>тся только одной     |
| > ИЗМЕНИТЬ                                                        |                                                   | ИНФОРМАЦИЯ                                                                                                    |                                             |

продолжить

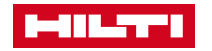

7. Проверьте данные компании в открывшемся меню «Платежная информация». При необходимости, внесите комментарии в поле «Номер заказа на поставку»

|                                                                                     |                                                                               | Г-ЖА ЕЛЕНА НЕФЕДОВА 1058561 💄 КОРЗИНА [1] 🛒 К | ОНТАКТЫ 🗖 Поиск                                                            |                  | Q  |
|-------------------------------------------------------------------------------------|-------------------------------------------------------------------------------|-----------------------------------------------|----------------------------------------------------------------------------|------------------|----|
|                                                                                     | ЛУГИ ИНЖЕНЕРНЫЙ РАЗДЕЛ КОМПАНИЯ КАРЬЕ                                         | PA                                            |                                                                            |                  |    |
|                                                                                     |                                                                               | _                                             |                                                                            |                  |    |
| 1 Корзина                                                                           | 2 Информация о доставке                                                       | 3 Платежная информация                        | 4 Подт                                                                     | верждение заказа |    |
| ПЛАТЕЖНАЯ ИНФО                                                                      | РМАЦИЯ                                                                        |                                               |                                                                            |                  |    |
| Ваша учетная запись :<br>МегаСтрой ТОО<br>ул. 8 марта, д. 16<br>г. Алматы<br>050000 | Платежный адрес<br>МегаСтрой ТОО<br>ул. 8 марта, д. 16<br>г. Алматы<br>050000 | :                                             | Номер заказа на поставку:<br>Например: Проект 5235<br>Максимум 35 символов | $\sim$           | :  |
| <b>Номер компании:</b><br>1058561                                                   | <b>Способ оплаты:</b><br>Предоплата                                           |                                               | Документ заказа на поставк                                                 | <b>y:</b>        | ⊒, |
|                                                                                     |                                                                               |                                               | неретаците файлы сюда и<br>> ВЫБРАТЬ ФАЙЛ                                  |                  |    |
|                                                                                     |                                                                               |                                               |                                                                            |                  |    |

Назад к предыдущему шагу

продолжить

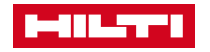

### 8. В открывшемся меню «Подтверждение заказа» Вы можете проверить и, при необходимости, скорректировать данные заказа. После проверки нажмите «ПОДТВЕРДИТЬ ЗАКАЗ»

| Платежная информация                                                               |                                                                                       | 🖊 ИЗМЕНИТЬ | Информация о доставке                                                                |                                                                                     | 🖊 ИЗМЕНИТЬ |
|------------------------------------------------------------------------------------|---------------------------------------------------------------------------------------|------------|--------------------------------------------------------------------------------------|-------------------------------------------------------------------------------------|------------|
| Ваша учетная запись:<br>МегаСтрой ТОО<br>ул. 8 марта, д. 16<br>г. Алматы<br>050000 | <b>Платежный адрес:</b><br>МегаСтрой ТОО<br>ул. 8 марта, д. 16<br>г. Алматы<br>050000 |            | <b>Адрес доставки:</b><br>МегаСтрой ТОО<br>ул. 8 марта, д. 16<br>г. Алматы<br>050000 | Способ доставки:<br>Доставка транспортной компанией<br>Общий вес заказа:<br>0,35 кг |            |
| <b>Номер клиента:</b><br>1058561                                                   | <b>Заказчик:</b><br>Елена, Нефедова                                                   |            | Контактное лицо по доставке:<br>Елена, Нефедова                                      | <b>Комплектная поставка:</b><br>Нет                                                 |            |

#### Стандартные артикулы

Цена на продукцию указана с учетом вашей индивидуальной скидки.

| Описание прод  | укта                                                    |                                                         | Количее | ство Еди                       | иница упаковки                 | Цена (без НДС) / Единица | Итого         |
|----------------|---------------------------------------------------------|---------------------------------------------------------|---------|--------------------------------|--------------------------------|--------------------------|---------------|
| ł              | Набор буров ТЕ-СХ М1 (5-12 мм)<br>Номер артикула 411214 | ОЖИДАЕМАЯ ДАТА ДОСТАВКИ<br>11-02-2022                   | 1 шт.   | 1 ш                            | л                              | КZТ 13 305,00 / 1 шт.    | KZT 13 305,00 |
|                |                                                         |                                                         |         | Подитог                        |                                |                          | KZT 13 305,00 |
|                |                                                         |                                                         |         | Стоимость дос                  | ставки - Доставка трансг       | ортной компанией         | KZT 0,00      |
|                |                                                         |                                                         |         | Итого без НДС                  | )                              |                          | KZT 13 305,00 |
|                |                                                         |                                                         |         | ндс                            |                                |                          | KZT 1 596,60  |
|                |                                                         |                                                         |         | Итого стандар<br>Способ оплать | тные артикулы<br>ы: Предоплата |                          | KZT 14 901,60 |
|                |                                                         |                                                         |         |                                |                                |                          |               |
| < Назад к пред | цыдущему шагу                                           | Оформляя заказ, я соглашаюсь с Условиями сотрудничества | Hilti   |                                |                                | ПОДТВЕРДИТЬ ЗАКАЗ        |               |

Сумма заказа является предварительной. Итоговая стоимость с учетом действующих акций отражена в ознакомительном счете, который поступит на Ваш электронный адрес.

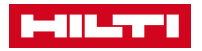

🖊 ИЗМЕНИТЬ

9. Поздравляем! Ваш заказ оформлен успешно! В течение нескольких минут на Ваш электронный адрес придет письмо от отдела по работе с клиентами (<u>customerservice.kz@hilti.com</u>) с ознакомительным счетом, информацией о наличии товара и сроках поставки.

|                                                         |                                                              |                                                             |                                          | Г-ЖА ЕЛЕНА НЕФЕДОВА 1058561 💄            | КОРЗИНА [0] 🕂 | контакты 🏳 | Поиск | Q |
|---------------------------------------------------------|--------------------------------------------------------------|-------------------------------------------------------------|------------------------------------------|------------------------------------------|---------------|------------|-------|---|
|                                                         | родукция услуги                                              | ИНЖЕНЕРНЫЙ РАЗДЕЛ                                           | ОМПАНИЯ КАРЫ                             | EPA                                      |               |            |       |   |
| ВАШ 3и                                                  | <b>ЧКАЗ</b>                                                  |                                                             |                                          |                                          |               |            |       |   |
| ✓ СПАСИБО ЗА В<br>Вы получите подт<br>Если у вас вознин | ЗАШ ЗАКАЗ<br>верждение заказа по ≼<br>< вопрос или вы столкн | электронной почте в течение н<br>улись с проблемой на нашем | ескольких минут.<br>сайте, пожалуйста, с | вяжитесь с нами через <b>форму обр</b> а | атной связи.  |            |       |   |

У вас есть доступ ко всем вашим заказам здесь:

История заказов >

Перейти на нашу главную страницу:

Перейти на домашнюю страницу >

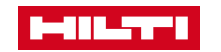